# SYNCHRONISER SA MESSAGERIE WINDOWS LIVE MAIL AVEC UN IPHONE

E support montre comment synchroniser un iPhone avec le logiciel de gestion de messagerie
 Windows Live Mail à partir d'un compte Gmail. Toutefois, le principe est le même quel que soit
 le gestionnaire de compte utilisé (Live.fr, Yahoo, Orange, Free, Numericable, etc.).

Le paramétrage se fait en deux principales étapes :

- 1. Ajout de son compte de messagerie dans Windows Live Mail
- 2. Ajout de son compte de messagerie sur son iPhone.

Bien entendu, pour paramétrer un compte, il est au moins nécessaire de connaître son adresse de courriel mais aussi son mot de passe.

 ✓ Ce support est très proche du support de cours sur la synchronisation de messagerie entre un iPhone et Windows Live Mail, également disponible sur le site <u>www.delagaye.fr</u>

## AJOUT D'UN COMPTE DANS WINDOWS LIVE MAIL

## CONFIGURATION DU COMPTE

- 1. Menu Fichier
  - Options

#### Comptes de messagerie

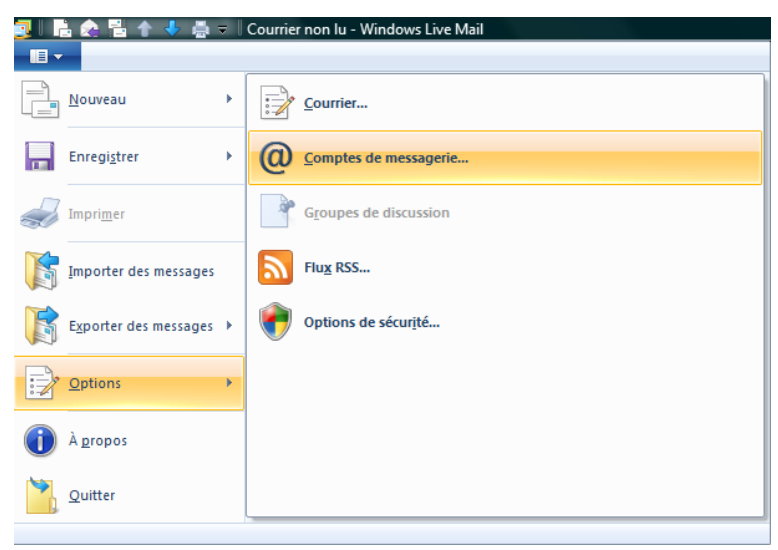

2. Cliquer sur Ajouter

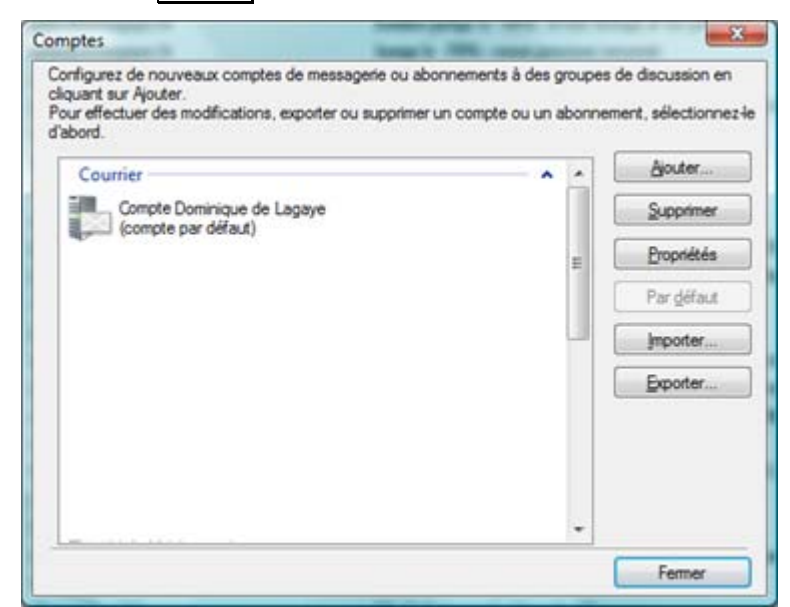

3. Cliquer sur Compte de messagerie

|      | and the second second                                                                                                    | X                                                                                                    |
|------|----------------------------------------------------------------------------------------------------|----------------------------------------------------------------------------------------------------|
| Ajo  | uter un compte                                                                                                    | and the second second se |
| Séle | ctionner le type de compte      Quel type de compte voulez-vous ajouter ?      Image: Compte de messagerie      Image: Compte de groupes de discussion      Image: Compte d'annuaire de contacts |                                                                                                    |
|      |                                                                                                    | Suivant Annuler                                                                                                    |

4. Dans la fenêtre qui apparaît, saisir les paramètres demandés :

| Windows Live Mail                                                                                                    |                                                                                                    |  |  |  |
|----------------------------------------------------------------------------------------------------|----------------------------------------------------------------------------------------------------|--|--|--|
| Ajouter un compte de messagerie                                                                                               |                                                                                                    |  |  |  |
| Adresse de messagerie :<br>cours01.paris@gmail.com<br>Obtenir une adresse de messagerie<br>Windows Live<br>Mot de passe :<br> | La plupart des comptes de messagerie fonctionnent avec<br>Windows Live Mail, notamment :<br>Hotmail<br>Gmail<br>et beaucoup d'autres.                         |  |  |  |
| Définir comme compte de<br>messagerie par <u>d</u> éfaut<br>Configurer manuellement les<br>paramètres du serveur              | To receive your e-mail messages, you should enable<br>IMAP for this account. For more information, go to<br>Gmail Help.<br>After you enable IMAP, click Next. |  |  |  |
|                                                                                                    | Annuler Suivant                                                                                                    |  |  |  |

- Adresse de messagerie : saisir son adresse de messagerie complète (exemple : <u>cours01.paris@gmail.com</u>)
- Mot de passe : saisir le mot de passe d'accès à son compte cocher ☑ Mémoriser ce mot de passe pour ne pas avoir à le saisir à chaque fois.
- Nom d'affichage pour vos messages envoyés : Saisir un nom libre qui apparaîtra lorsque vos destinataires vont recevoir vos messages.
- Éventuellement, cocher « Définir comme compte de messagerie par défaut » pour définir ce nouveau compte comme messagerie principale
- De même, cocher « Configurer manuellement les paramètres du serveur » si vous souhaitez définir vos propres paramètres de connexion.
  Si vous ne connaissez pas ceux-ci, notamment le serveur de courrier entrant et le serveur de courrier sortant (SMTP), vous pouvez retrouver ceux de votre fournisseur d'accès à l'adresse suivante : <a href="http://tinyurl.com/d8q2qjh">http://tinyurl.com/d8q2qjh</a> et cliquer sur Terminer

Dominique de LAGAYE

## AJOUT DU COMPTE DANS SON IPHONE

 Aller dans Réglages Mail, Contacts, Calendrier

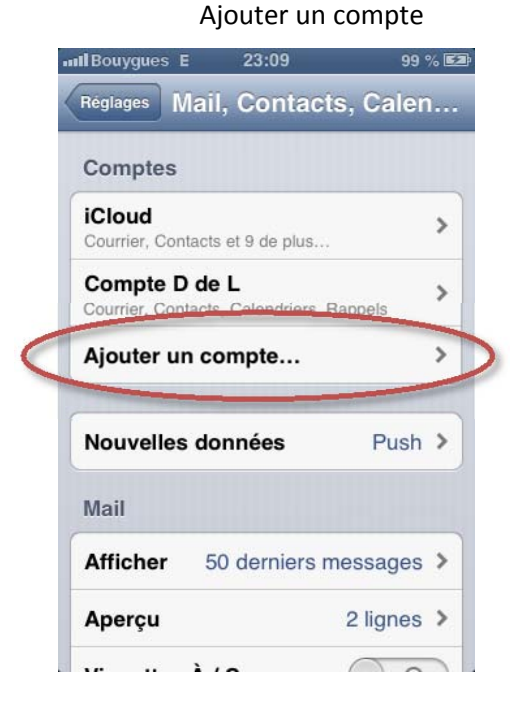

2. Taper sur le type de compte à ajouter — exemple : Gmail —ou cliquer sur « Autre »

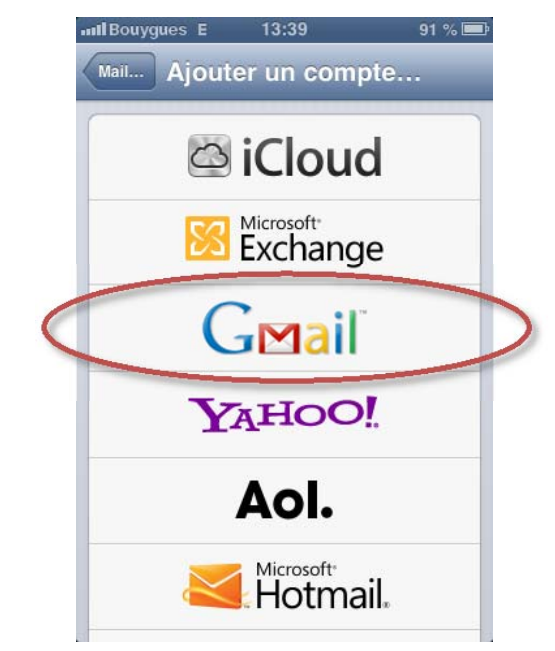

- 3. Saisir les informations de son compte :
  - Nom : Saisir un nom libre qui apparaîtra dans les messages
  - Adresse : Saisir l'adresse de courriel de son compte (exemple : cours01.paris@gmail.com)
  - Mot de passe : Saisir son mot de passe
  - Description : Saisir une description libre de son compte pour le différencier des autres comptes. et cliquer sur Suivant, en haut de l'écran. puis sur Enregistrer

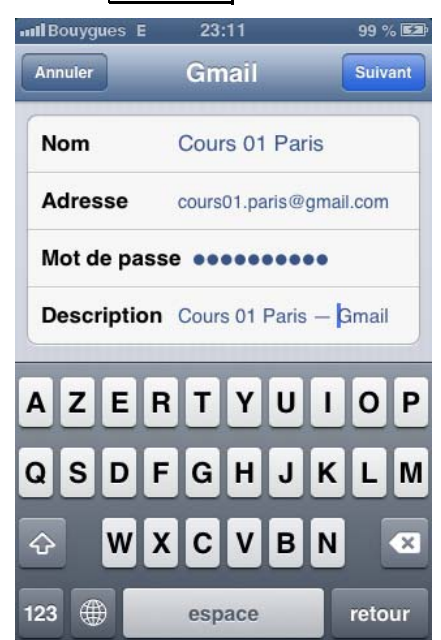

Cloud

Comptes

C iCloue

Cours 01 Paris - Gm...>

M Cours 01 Paris - Gm...>

Compte D de L

Compte D de L

### POUR MODIFIER LES PARAMÈTRES DE SON COMPTE

- 1. Réglages
  - Mail, Contacts, Calendrier Taper sur le compte voulu Exemple : Cours 01 Paris — Gmail
- 2. Modifier les paramètres souhaités et taper sur le bouton Terminer
- ✓ Les messages reçus arriveront dans Windows Live Mail et sur l'iPhone

## UTILISATION DE SA MESSAGERIE

#### LIRE UN MESSAGE REÇU

- Taper sur le bouton Mail Dans « Compte », taper sur le compte voulu (exemple : « Cours 01 Paris — Gmail »
- 2. Taper dans « Boîte de réception » ou sur un autre dossier :
- 3. Dans la liste des messages, taper sur le message à lire.

## ENVOYER UN MESSAGE

- 1. Pour accéder à sa messagerie, taper sur Mail :
- 2. Taper sur le bouton de création de message :

### RÉDACTION DU MESSAGE

- 3. Saisir les coordonnées du destinataire dans « À »
- 4. Taper sur « CC/Cci, De » et taper dans le champ « De » pour choisir dans la liste le compte de messagerie voulu pour envoyer le message.
- 5. Saisir un objet, remplir le corps du message et taper sur le bouton **Envoyer**.

|   | Annuler Envoi des pla Envoyer    |   |  |  |  |
|---|----------------------------------|---|--|--|--|
|   | À : foubert@eureco.fr            |   |  |  |  |
|   | Cc :                             |   |  |  |  |
|   | Cci :                            |   |  |  |  |
| » | De : cours01.paris@gmail.com     |   |  |  |  |
|   | Ohiet · Envoi des plans de cours |   |  |  |  |
|   | cours.ddel@me.com                |   |  |  |  |
| < | ✓ cours01.paris@gmail.com        | > |  |  |  |
|   | contact@delagaye.fr              |   |  |  |  |

**Bouvaues** 

## SUPPRIMER UN COMPTE SUR SON IPHONE

#### 1. Réglage

Mail, contacts, Calendrier

Taper sur le compte à supprimer, exemple : Exemple : Cours 01 Paris — Gmail

2. Cliquer sur Supprimer le compte

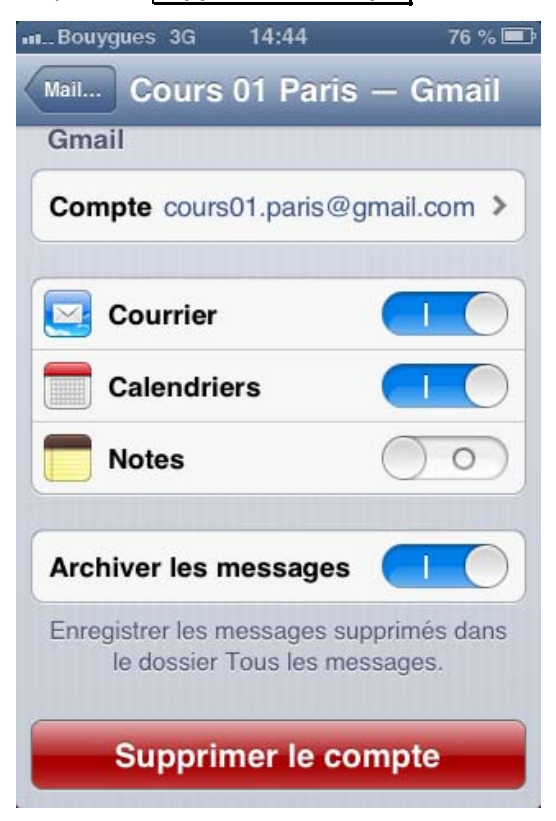

3. confirmer la suppression.